# Gestion de l'agenda des courses

## L'agenda des courses

## Saisir une prévision de participation à une course

Les adhérents peuvent saisir leur prévision de participation à une course dans la partie « Privé » du site :

- Activer l'option « L'agenda » du pavé gauche « Côté sport » en cliquant dessus
  - Une liste des courses déjà créées apparaît une page par mois
     Passer d'un mois à l'autre en activant les boutons au dessus de la liste les membres qui se sont déclarés intéressés par la course sont listés sur la dernière ligne de présentation de la course (par leur nom utilisateur)
- Si la course n'a pas encore été déclarée  $\rightarrow$  Enregistrer la course
- Cliquer sur le bouton « Et hop ! Dans mon Agenda » de la course à laquelle vous voulez participez
  - Votre nom utilisateur apparaît sur la liste des personnes intéressées par la course
- Cliquer sur le bouton « Plus intéressé(e) » de la course qui ne vous intéresse plus
  - Votre nom utilisateur disparaît de la liste des personnes intéressées par la course

#### Enregistrer une course

Si la course n'a pas été encore enregistrée :

- Activer l'option « Ajouter une course » du pavé gauche « Côté sport »
- Saisir les informations dans les champs
- Cliquer sur le bouton « Enregistrer »
- Ne pas tenir compte des messages affichés
- $\rightarrow$  Saisir la présision de participation à une course

## Saisir le résultat d'une course

Les adhérents peuvent saisir leur résultat à une course dans la partie « Privé » du site :

- Activer l'option « Mon agenda / Mes résultats » du pavé gauche « Mon profil
  La liste des courses qui vous intéresse apparaît
- Cliquer sur le bouton « Mon chrono » d'une course
- Saisir le temps réalisé au format hh:mm:ss
- Cliquer sur le bouton « Enregistrer »
- Ne pas tenir compte des messages affichés

### Consulter les résultats des autres membres

Les adhérents peuvent consulter les résultats des autres membres du club dans la partie « Privé » du site :

- Activer l'option « Le Gresi'Challenge » du pavé gauche « Côté sport
  - La liste des membres qui ont déclaré leur résultat apparaît une page par saison (ici de Juillet à Juin)
     Passer d'une saison à l'autre en activant les boutons au dessus de la liste Trier la liste par « Nombre de courses » « km parcourus » ou « Dénivelé » en cliquant sur le bouton correspondant situé au dessus de la liste
- Cliquer sur le nombre de courses faites par le coureur
  - La liste des courses pour laquelle le coureur a déclaré un résultat apparaît une page par saison (ici de Juillet à Juin)